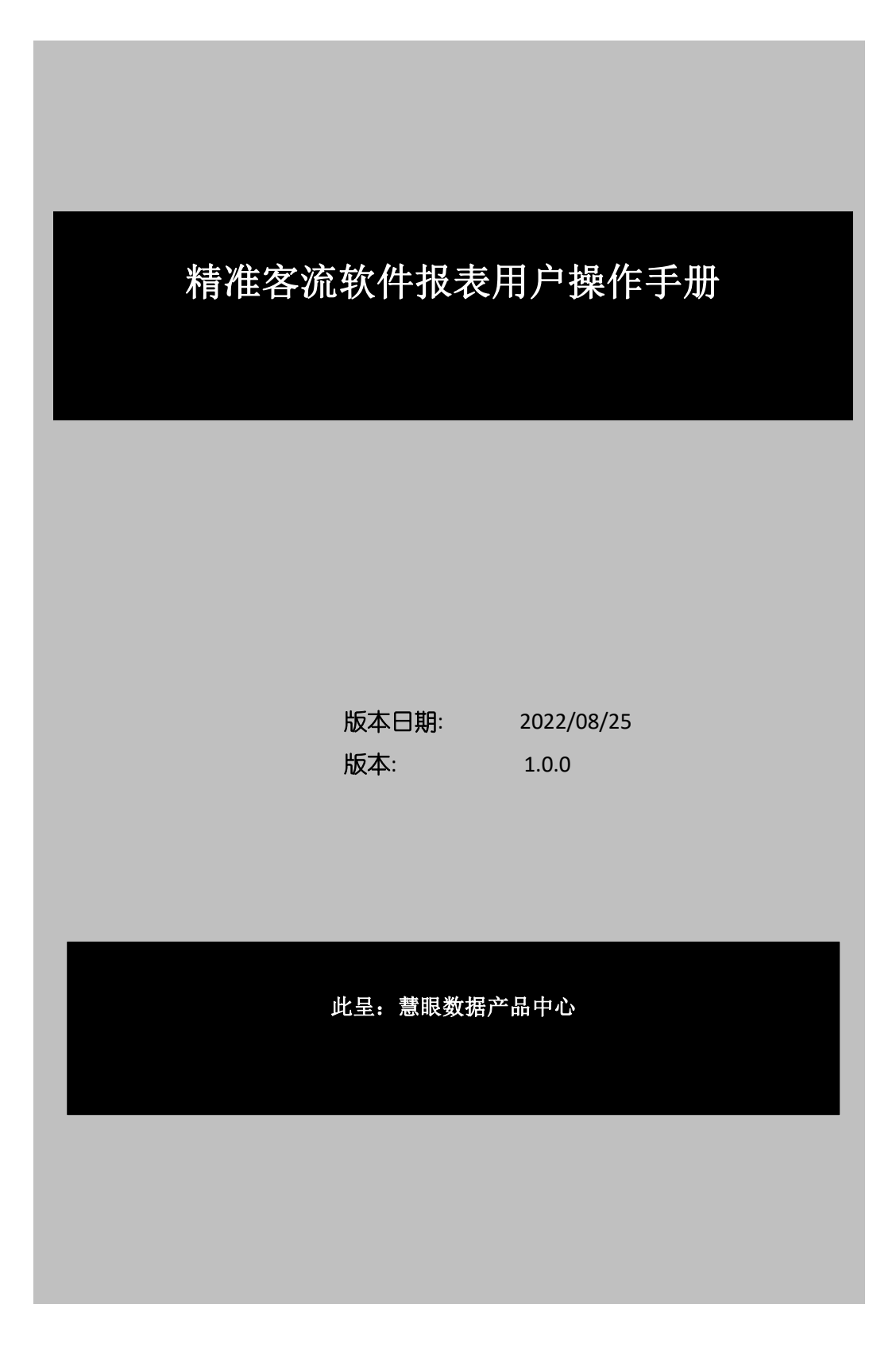

# 1. 引言

## 1.1. 编写目的

本手册的主要目标是介绍传统客流公版报表系统的各个菜单与业务功能的使用方法,帮助客户更好的了解本系统的操作逻辑,进而能够熟练使用本系统。

#### 1.2. 项目背景

无

### 1.3. 术语定义

无

# 2. 操作说明

### 2.1. 登入/登出

(1) 登入:使用登录地址进入报表系统登录首页。

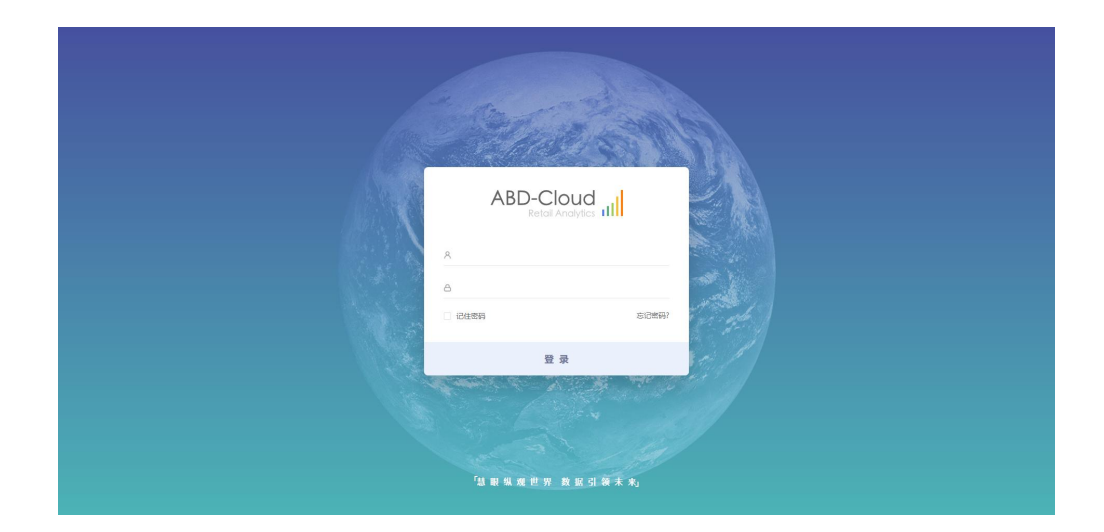

- 注: 1、如忘记登录密码,可使用忘记密码功能重置密码
  - 2、可勾选"记住密码",下次登录时系统会默认带出登录密码
  - (2) 登出:在报表页面点击右上角账号信息,点击退出登录。

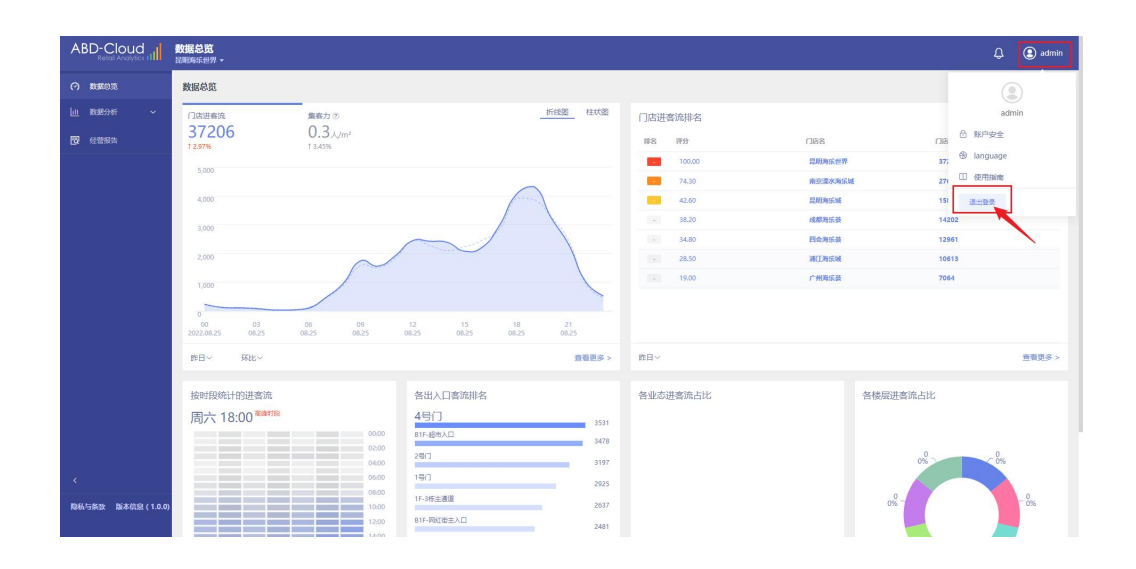

(3) 修改密码

点击右上方的账号安全,进入密码修改页面,修改完成后自动回到登录页面,需 使用新密码重新登录。

| ABD-Cloud                                              | <b>数据总览</b><br>昆明海乐世界 ▼ |                                   | 🗘 🔳 admin            |
|--------------------------------------------------------|-------------------------|-----------------------------------|----------------------|
| ⑦ 数据总范<br>□□ 数据分析 ~                                    | 账户安全                    |                                   | admin                |
|                                                        |                         |                                   | 合 账户安全<br>⊛ language |
|                                                        |                         | * NTER AANDE ADE DE HEELANDYGEET. | ① 使用指南<br>(四) 使用指南   |
|                                                        |                         |                                   |                      |
|                                                        |                         |                                   |                      |
|                                                        |                         |                                   |                      |
|                                                        |                         |                                   |                      |
|                                                        |                         |                                   |                      |
|                                                        |                         |                                   |                      |
| <                                                      |                         |                                   |                      |
| 総私与茶飲 版本信息 (1.0.0)<br>123.60.152.213.8080/F/personalSe | tings                   |                                   |                      |

#### 2.2. 数据总览

点击数据总览菜单,进入数据总览页面,页面默认展示"昨日"的客流相关数据 信息,可以切换页面卡片的左下角日期选择不同时间,进行数据展示。

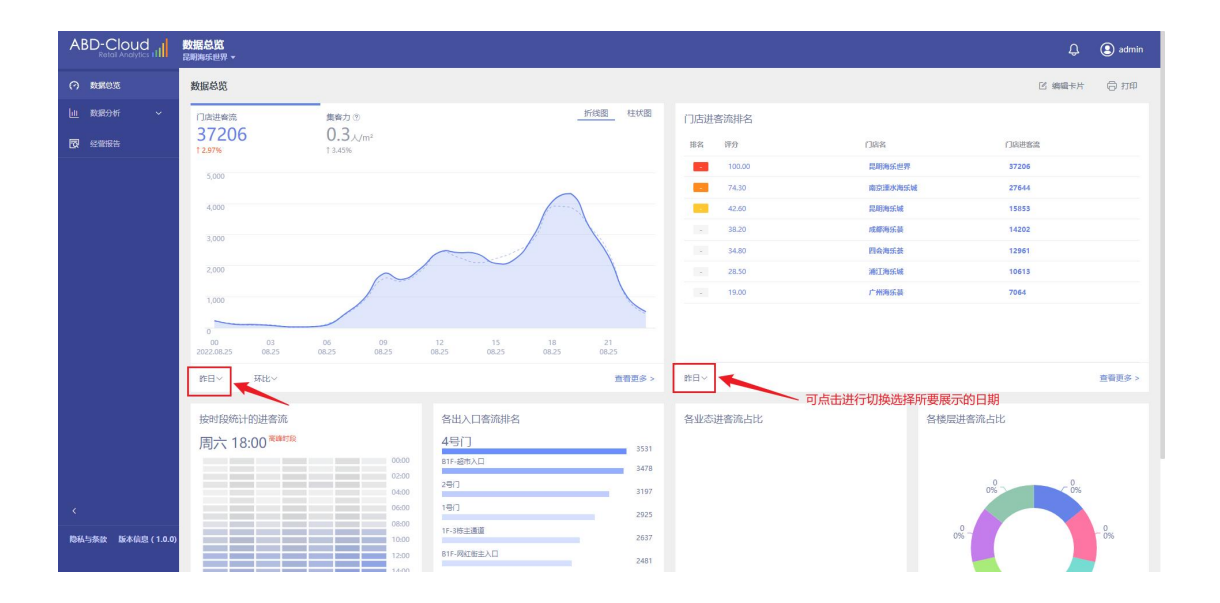

页面主要展示为数据总览、时段进客流、门店综合排行等卡片的信息,可以 根据使用需求自定义卡片的数量的展示;

| ABD-Cloud                           | ● 建酸化化                                                                                                    | Q 🗷 admin                                                                                                    |
|-------------------------------------|----------------------------------------------------------------------------------------------------|----------------------------------------------------------------------------------------------------|
| O BREAK                             | 数据总览                                                                                                    | 选择书片 <b>6 · 假存</b> 取消 合打印                                                                                                    |
| <u>Lu 18860</u> 16 √<br>1797 828088 | Такшеная<br>14202 0.5 //m²<br>Learn 0<br>200<br>100<br>100<br>100<br>100<br>100<br>100<br>10                                                                                                    |                                                                                                    |
|                                     | 00<br>0 01 00 00 12 15 18 21<br>102,003 013 013 013 013 013 013<br>102,003 013 013 013 013 013<br>102,003 013 013 013 013<br>102,003 013 013 013 013<br>102,003 013 013 013 013<br>102,003 013 013 013 013 013<br>102,003 013 013 013 013 013<br>102,003 013 013 013 013 013<br>102,003 013 013 013 013 013<br>102,003 013 013 013 013 013<br>102,003 013 013 013 013 013<br>102,003 013 013 013 013 013<br>102,003 013 013 013 013 013<br>102,003 013 013 013 013 013<br>102,003 013 013 013 013 013<br>103,003 013 013 013 013 013<br>103,003 013 013 013 013 013 013<br>103,003 013 013 013 013 013 013 013<br>103,003 013 013 013 013 013 013 013 013 013<br>103,003 013 013 013 013 013 013 013 013 013                                                                                                    | <<br>▶> 10 · EN2€>                                                                                                    |
| <<br>1966与张敏 - 56本信息(1.0.0)         | bortsochifballatio     bortsochifballatio     bortsochifballa | <ul> <li>● 各重点进業施品比</li> <li>● 各種局選業施品比</li> <li>●</li> <li>●<!--</th--></li></ul> |

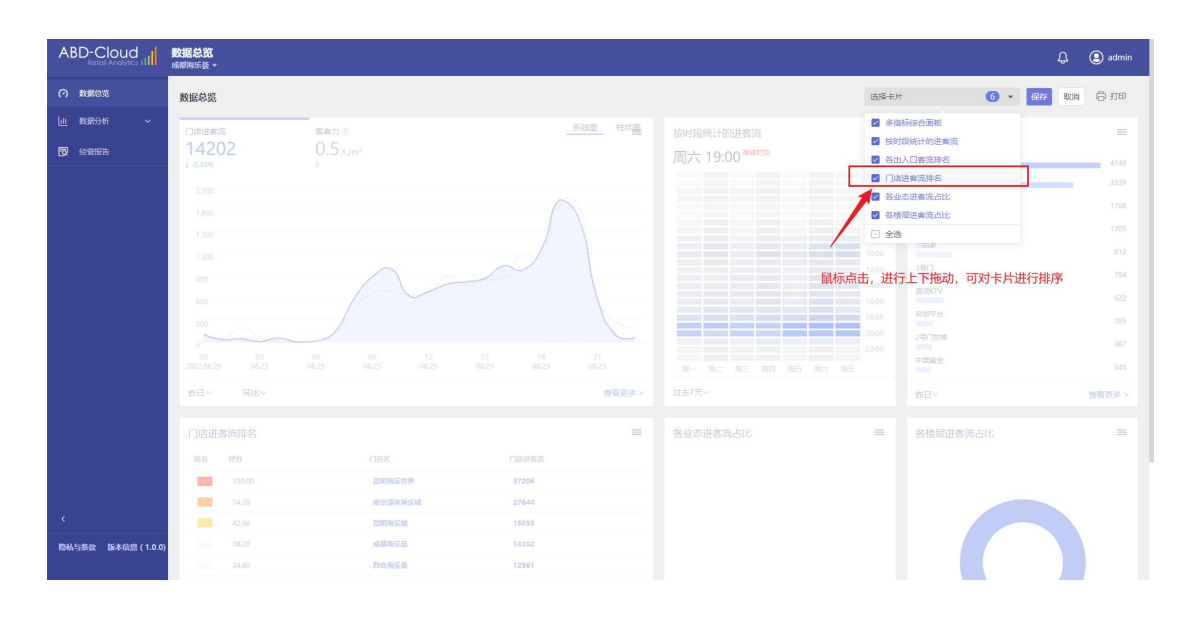

> 可以拉动卡片的顺序进行页面排序,点击保存后新的卡片展示效果即可生效;

> 可点击各个卡片右下角的查看更多,即可跳转到该卡片所对应的模块菜单页面。

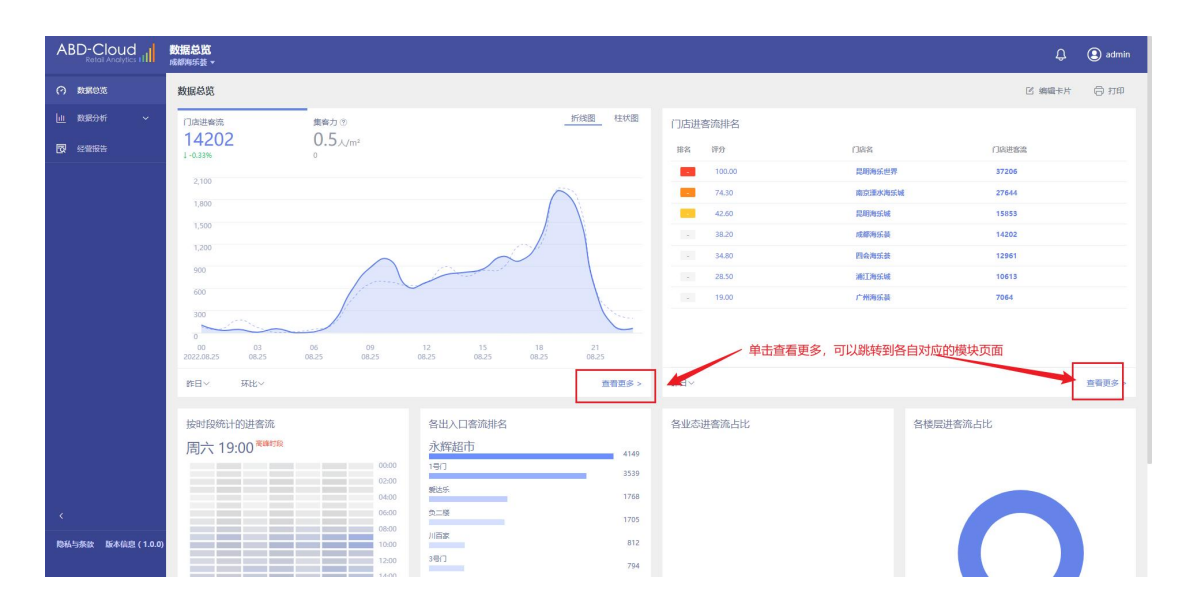

数据总览处的门店客流信息卡片,默认展示环比的数据,可以根据需要切换 为同比或者自定义的数据展示。

| ABD-Cloud          | 教 <b>据总览</b><br>昆明海乐世界 ▼                            |                                                                                                    |                    |                  | Q (2      | ) admin     |
|--------------------|-----------------------------------------------------|----------------------------------------------------------------------------------------------------|--------------------|------------------|-----------|-------------|
|                    | 数据总览                                                |                                                                                                    |                    |                  | ◎ 编辑+片 () | <b>3</b> 打印 |
|                    | □sitesia 集奋力 ⊗<br>37206 0.3人/mi                     | 折线图 柱状图                                                                                                    | 门店进客流排名            | 1000             | /1//Web0  |             |
|                    | 12.97% 13.45%                                       |                                                                                                    | 100.00             | 日期海乐世界           | 37206     |             |
|                    | 4,000 此处的上升、下降的比率I                                  | 暖示的是:当期的数据与所选的同比、环比日期进                                                                                                    | 74.30<br>行对比 42.60 | 南京課水海乐城<br>昆明海乐城 | 27644     |             |
|                    | 3,000                                               |                                                                                                    | - 38.20            | 成都海乐装            | 14202     |             |
|                    | 2,000                                               |                                                                                                    | - 28.50            | 潮江海乐城            | 10613     |             |
|                    | 1,000                                               |                                                                                                    | - 1500             | 1 millionse      | 7064      |             |
|                    | 00 03 06 09<br>2022.08.25 08.25 08.25 08.25<br>1812 | 12         15         18         21           08.25         08.25         08.25         08.25           一 默认环比展示、可切换         查爾更多 > | 昨日~                |                  | 重         | 曹更多ゝ        |
|                    | 环比<br>按时段统计 1 网比上周                                  | 各出入口書流排名                                                                                                    | 各业态进謇流占比           | 各楼层进客流           | 沾占比       |             |
|                    | 周六 18:( 間比上月<br>同比去年 0000                           | 4号门<br>3531<br>81F-验协入口<br>3478                                                                                                    |                    |                  |           |             |
|                    | 目定义 02200<br>04:00<br>06:00                         | 20년)<br>3197<br>1월()                                                                                                    |                    |                  | 0%        |             |
| 隐私与条款 版本信息 (1.0.0) | 08.00                                               | 2925<br>1F-3時主運道<br>2637                                                                                                    |                    | 0% -             | -%        | 6           |
|                    | 12:00                                               | 81F-网红版主入口 2481                                                                                                    |                    |                  |           |             |

数据总览处的门店客流信息卡片,同样可以进行切换折线图、柱状图进行样式展示。

|                              | 数据总览<br>昆明海乐世界 ▼                                              |                                                                                                    |                                              |                                                                                                    | ¢                                                                                                    | (2) admin          |
|------------------------------|---------------------------------------------------------------|----------------------------------------------------------------------------------------------------|----------------------------------------------|----------------------------------------------------------------------------------------------------|----------------------------------------------------------------------------------------------------|--------------------|
| <ul> <li>(?) 数据总范</li> </ul> | 数据总览                                                          |                                                                                                    |                                              | 可单击切换                                                                                                    | ☑ 總編卡片                                                                                                    | ⊜ 打印               |
| 山 数据分析 ~   同 短載服告            | 口店进客流<br>37206                                                | 集新力 ◎<br>0.3人/m <sup>2</sup>                                                                                                    | 折线圈 柱状圈                                      | 门店进客流排名<br>#8 #9 门。                                                                                                    | šš Disilista                                                                                                    |                    |
|                              | 5.000<br>4.000<br><b>副标题浮在柱状图、</b><br>5.000<br>2.000<br>1.000 |                                                                                                    | 著<br>8255 201<br>有後: 3228<br>16: 111: 3,268  | 100.00         100.00           7.4,10         7           4.2,0         7           2.3,20         11           2.3,20         11           2.3,20         11           2.3,20         11           2.3,20         11           2.3,50         11           2.3,50         11 | XRMstidt 77206           XRMstidt 7764           XRMstidt 1563           XRMstidt 1563           XRMstidt 1563           XRMstidt 1563           XRMstidt 1563           XRMstidt 1563           XRMstidt 1563           XRMstidt 1563           XRMstidt 1563           XRMstidt 1563 |                    |
|                              | 00<br>2022.08.25<br>昨日~ 环比~<br>按时段统计的进客流                      | 06 09 12 15<br>08.25 08.25 08.25 08.25<br>名出入口答流排名                                                                                                    | 18 21<br>08.25 08.25<br>查賀更多 >               | #日→<br>各业态进套流占比                                                                                                    | 各楼层进香浦占比                                                                                                    | <b>西看更多 &gt;</b> 。 |
| く<br>陶私与系数 版本位態 (1.0.0)      | 周六 18:00 <sup>10469</sup>                                     | 4号门<br>1000 1000<br>2000 2010<br>2010 2010<br>2010 2010<br>2010 2010<br>1000 100<br>1000 1000<br>1000 1000<br>1000 100 | 3531<br>2478<br>3197<br>2925<br>2637<br>2681 |                                                                                                    | 0%                                                                                                    | - 096              |

门店客流排名卡片,展示的是该登录的用户所具有权限的门店,各门店在总门店中的排名情况。

| ABD-Cloud<br>Retail Analytics 11 | 数据总览<br>昆明海乐世界 ▼        |                                           |                                                                                                    |            |          |         |        | () admin |
|----------------------------------|-------------------------|-------------------------------------------|----------------------------------------------------------------------------------------------------|------------|----------|---------|--------|----------|
| <ul> <li>(?) 数据总范</li> </ul>     | 数据总览                    |                                           |                                                                                                    |            |          |         | 区 编辑卡片 | 〇 打印     |
| 山数語分析 イ                          | 门店进客院                   | 集容力 ⑦                                     |                                                                                                    | 折线图 柱状图    | 门店进客流排名  |         |        |          |
| - 经营报告                           | 37206                   | 0.3 <sub>Å/m<sup>2</sup></sub><br>1 3.45% |                                                                                                    |            | 非名 评分    | 068     | 门店进家流  |          |
|                                  | 5,000                   |                                           |                                                                                                    |            | 100.00   | 昆明海乐世界  | 37206  |          |
|                                  |                         |                                           |                                                                                                    |            | 74.30    | 南京運水海乐城 | 27644  |          |
|                                  | 4,000                   |                                           |                                                                                                    |            | 42.60    | 昆明海乐城   | 15853  |          |
|                                  | 3,000                   |                                           |                                                                                                    | II         | - 38.20  | 成都海乐装   | 14202  |          |
|                                  |                         |                                           | the second second second second second second second second second second second second second second second s                                                                                                    | lla l      | - 34.80  | 四会海乐装   | 12961  |          |
|                                  | 2,000                   | In a little                               |                                                                                                    |            | - 28.50  | 浦江海东城   | 10613  |          |
|                                  | 1,000                   |                                           |                                                                                                    | 1111 o - 1 | - 19.00  | 广州海乐装   | 7064   |          |
|                                  | III and a second second |                                           |                                                                                                    |            |          |         |        |          |
|                                  | 0<br>00 03 0            | 06 09                                     | 12 15 18                                                                                                    | 21         |          |         |        |          |
|                                  | 2022.08.25 08.25 08     | 125 08.25                                 | 08.25 08.25 08.25                                                                                                    | 08.25      |          |         |        |          |
|                                  | 昨日~ 环比~                 |                                           |                                                                                                    | 查看更多 >     | 昨日~      |         |        | 查看更多 >   |
|                                  |                         |                                           |                                                                                                    |            |          |         |        |          |
|                                  | 按时段统计的进客流               |                                           | 各出入口客流排名                                                                                                    |            | 各业态进客流占比 | 各楼层进著   | 客流占比   |          |
|                                  | 周六 18:00 医神经            |                                           | 4号门                                                                                                    | 3531       |          |         |        |          |
|                                  |                         | 00:00                                     | 81F-超市入口                                                                                                    | 3478       |          |         |        |          |
|                                  |                         | 04:00                                     | 25()                                                                                                    | 3197       |          |         | 0%     |          |
| K                                |                         | 06:00                                     | 190                                                                                                    | 2025       |          |         |        |          |
|                                  |                         | 08:00                                     | 1F-3将主通道                                                                                                    | 2925       |          |         |        | 0        |
| 隐私与条款 版本信息 (1.0.0)               |                         | 10:00                                     | 81F-网订做丰入口                                                                                                    | 2637       |          | 076     |        | 070      |
|                                  |                         | 1200                                      | The Parameters of the Parameters of the Paramete | 2481       |          |         |        |          |

时段进客流卡片,展示的是该门店,在所选的日期范围下,客流在各个时段的分布情况,并给出客流的最高峰时段。

| ABD-Cloud                                                                                                    | 教授台第<br><sup>成成局点法</sup> →                                                                                                    |                                                                                                    | 🗘 💽 admin                       |
|----------------------------------------------------------------------------------------------------|----------------------------------------------------------------------------------------------------|----------------------------------------------------------------------------------------------------|---------------------------------|
| <ul> <li>○ 株式2033</li> <li>○ 株式2034</li> <li>○ 株式2034</li> <li>○ 株式20</li></ul> | 1.500<br>1.000<br>000<br>000<br>000<br>000<br>000<br>000                                                                                                    | 38.20         ABASE           24.50         RASE           24.50         RUSSIN           15.00         FHREE | 14202<br>12861<br>10613<br>7064 |
|                                                                                                    | 世日~ 死比~ 重要更多 ><br>按时段级计的出答流<br>一 用六 19:00 <sup>電路状況</sup><br>0000 <sup>電路状況</sup><br>0000 <sup>電路状況</sup><br>19:1 19:00 <sup>電路状況</sup><br>19:1 19:00 <sup>10</sup> 19:00 <sup>10</sup> 19:00 | <sup>莽日~</sup><br>各业态进客流占比                                                                                    | 登録更多>                           |
| ¢                                                                                                    |                                                                                                    |                                                                                                    |                                 |
|                                                                                                    | 过去万天~ 昨日√ 會要更多 > 可切换选择的日期                                                                                                    | 祚日~     查看更多 >                                                                                                | 昨日~ 直着更多 >                      |

▶ 出入口客流排名卡片,展示的是该门店下的各个出入口根据客流的排名情况。

| ABD-Cloud                                                       | <b>数据总览</b><br>峨都與乐表 ▼ |                                                                                                    |                                                               | 🗘 📵 admin                                   |
|-----------------------------------------------------------------|------------------------|----------------------------------------------------------------------------------------------------|---------------------------------------------------------------|---------------------------------------------|
| <ul> <li>○ 和田田32</li> <li>□止 和田50年 →</li> <li>○ 松田市市</li> </ul> |                        | 15 10 21<br>023 023 025                                                                                                    | 2 33.20 4557<br>2 34.40 FR47<br>2 25.50 XED<br>1 12.00 / 1957 | 58 14202<br>58 13961<br>58 10613<br>58 7064 |
| ¢                                                               |                        | 出入口客流即名<br>(研結市 414)<br>80<br>85<br>85<br>85<br>87<br>85<br>87<br>87<br>87<br>87<br>87<br>87<br>87<br>87<br>87<br>87<br>87<br>87<br>87 | 各业态进套造出比<br>各出入口的客流                                           | を<br>様気<br>調査<br>強点<br>比                    |
| 隐私与条款 版本信息 (1.0.0)                                              | 过去7天∨ 昨                | 日~    查看更多>                                                                                                    | 許日~ 査査更多                                                      | > 昨日> 查看更多 >                                |

业态进客流占比、楼层进客流占比卡片,展示的是各个业态、楼层的客流在 总客流中的占比情况。

| ⑦ 数据20%                                                                                                    | 500                                                                                                    |                                                                                                    |                                                                                                    |                                  |                                 |  |
|----------------------------------------------------------------------------------------------------|----------------------------------------------------------------------------------------------------|----------------------------------------------------------------------------------------------------|----------------------------------------------------------------------------------------------------|----------------------------------|---------------------------------|--|
| <u>し、</u> 秋田分析 ~ 500<br>一 秋田分析 ~ 500<br>一 秋田分析 ~ 500<br>一 秋田分析 ~ 500<br>1000<br>100 |                                                                                                    | 12 15 10 22<br>1825 10.25 10.25 10.25                                                                            | <ul> <li>3820</li> <li>3480</li> <li>2830</li> <li>1900</li> </ul>                                                                                                    | 地球外运动<br>四点外运动<br>加工外运动<br>广州和运动 | 14202<br>12961<br>10613<br>7084 |  |
| · 113<br>                                                                                                    | ####<br>#B/\$H19:00 ####<br>★ 19:00 ####<br>★ 19:00 ###<br>★ 19:00 ###<br>★ 19:00 ###<br>★ 19:00 ###<br>★ 19:00 ###<br>★ 19:00 ###<br>★ 19:00 ##<br>★ 19:00 ##<br>★ | ■<br>各出入口密流排名<br>永輝起市<br>197<br>第255<br>二章<br>川流家<br>397<br>105<br>105<br>105<br>105<br>105<br>105<br>105<br>105 | <ul> <li>440</li> <li>3539</li> <li>1768</li> <li>1776</li> <li>1775</li> <li>812</li> <li>774</li> <li>622</li> <li>995</li> <li>367</li> <li>367</li> <li>362</li> </ul> |                                  | 各楼层进查流占比                        |  |

注: 该处的数据展示, 需先至后台管理系统, 将店铺配置到对应的业态、楼层下, 配置完成后会报表此处才会展示相对应的数据